## **Free Trial Registration User Guide**

Step 1: Click on the link below to access the list of Titans Programs:

http://OttawaTitans.rampregistrations.com/participant/TitansPrograms

Step 2: Click on the "*Register Now*" button.

| awa Titans                                                                              |                                                                                                    |
|-----------------------------------------------------------------------------------------|----------------------------------------------------------------------------------------------------|
| Trial Request                                                                           |                                                                                                    |
|                                                                                         |                                                                                                    |
| Free Trial Request                                                                      |                                                                                                    |
|                                                                                         |                                                                                                    |
| Free Trial                                                                              |                                                                                                    |
| \$0.00<br>Free Trial (Short-term) Members                                               |                                                                                                    |
| This is a Tryout Package. It will not in                                                | slate a Home Club Transfer.                                                                                                    |
| This option is for those who would prefer<br>when requesting for a free trial - this da | trying water polo before registering for the upcoming season. Water Polo Canada permits an individual to try water polo for free for a period of 14 consecutive days from the first trial practice (not the date provided<br>e is for guidance only). An individual is only permitted ONE free trial period in their lifetime. |
| REGISTER NOW                                                                            |                                                                                                    |
|                                                                                         |                                                                                                    |

**Step 3**: You will be taken to the RAMP registration system login page. If it is your first time using RAMP, click on the "Don't have an account? Create one Here" link. You will be asked to enter your email address, a password and select which language you prefer.

|    | CANADA                                                                          |   |
|----|---------------------------------------------------------------------------------|---|
|    | Ottawa Titans                                                                   |   |
| -  | Login<br>Change Language 🗸                                                      |   |
|    | Email is required                                                               |   |
| a, | Password is required                                                            |   |
|    | Login                                                                           |   |
|    | Don't have an account? Create one Here.<br>Forgot your password? Reset it Here. | 1 |
|    | RAMP InterActive   Terms of Use   Privacy Policy   Refund Policy                |   |

**Step 4**: Login to your RAMP family account. You will be presented with the following page where the Free Trial will be preselected. Choose the Family member you want to register (or select add a Family Member if the Family Member is not in RAMP yet).

| Ottawa Titans                                                                                                    |
|----------------------------------------------------------------------------------------------------|
| Participant Registration                                                                                                    |
| Choose a Season                                                                                                    |
| 2023-2024                                                                                                    |
| Choose Account Member to Register as a Participant                                                                                                    |
| Choose                                                                                                    |
| Choose a Division                                                                                                    |
| Free Trial (Short-term) Members                                                                                                    |
|                                                                                                    |
| Free Trial (Short-term) Members                                                                                                    |
| Free trial (short-term) members are covered under the Water Polo Canada (WPC) insurance policy on a one-time basis for a maximum of fourteen (14) consecutive days. After the trial period is complete, registrants must register for one of the available divisions (registration categories) in WPC's National Registration Database for continued coverage.                                                   |
| This coverage is intended for those individuals who are trying the sport for the first time. As such, an individual can only be considered a free trial member once.                                                                                                    |
| Any individual who has previously completed a free trial may not complete an additional trial, regardless of whether it is with a different water polo club. These individuals will be required to register with a club prior to participating in any water polo activities.                                                                                                    |
| Choose Your Packages                                                                                                    |
|                                                                                                    |
| This is a Tained Bushage is will ask billete a Lance Phile Teansfor                                                                                                    |
| Itis is a Tryout Package it will for Elliptic de de Harte Gala Transier.                                                                                                    |
| \$0.00<br>Registrant must be at least gap 4 on Monday. August 28, 2023                                                                                                    |
| This option is for those who would prefer trying water polo before registering for the upcoming season. Water Polo Canada permits an individual to try water polo for free for a period of 14 consecutive days from the first trial practice (not the date provided when requesting for a free trial – this date is for guidance only). An individual is only permitted ONE free trial period in their lifetime. |
| □ Junior House League - Request a Spot                                                                                                    |
| \$0.00<br>24 of 24 Amiliable                                                                                                    |
| Step 1 to replace the Junior House League is to ask for a spot. There is no cost associated with this request. Once enough participants have asked for a spot, the password protection to actually register for the program will be removed and participants will be notified by email to proceed with their actual registration.                                                                                |
|                                                                                                    |
|                                                                                                    |

**Step 5**: You will be presented with a page with all the Family Member information. Complete/update this page as appropriate. Make sure to select the Free Trial Division for this Family Member.

| Ottawa Titans                                      |             |                    |                  |
|----------------------------------------------------|-------------|--------------------|------------------|
| Participant Registration                           |             |                    |                  |
| Choose a Season                                    |             |                    |                  |
| 2023-2024                                          |             |                    | ~                |
| Choose Account Member to Register as a Participant |             |                    |                  |
| testi test                                         |             |                    | ~                |
| Participant Information                            |             |                    |                  |
| First Name                                         | Middle Name | Last Name          | Former Last Name |
| testi                                              |             | test               |                  |
| Birthdate                                          | Gender      | Nickname           |                  |
| 8 🗸 🔽 😥 ۲۳۳۲                                       | Male        | ~                  |                  |
| Country                                            | Province    |                    |                  |
| Canada 🗸                                           | ON <b>V</b> |                    |                  |
|                                                    |             |                    |                  |
| Address                                            | City        | Postal Code        |                  |
| Address is required                                |             | Postal Code is rea | quired           |
| Cell Phone                                         | Other Phone |                    |                  |
|                                                    |             |                    |                  |
| Cell Phone is required                             |             |                    |                  |
| Participant Email                                  |             | Secondary Email    |                  |
| Email is required                                  |             |                    |                  |
| NCCP #                                             |             |                    |                  |
| none                                               |             |                    |                  |
|                                                    |             |                    |                  |
| Choose a Division                                  |             |                    |                  |
| Choose                                             |             |                    | ~                |
|                                                    |             |                    |                  |
| Continue                                           |             |                    |                  |

**Step 6:** You will be presented with a seemingly endless list of waivers, consents and acknowledgements. Read the text carefully, answer the questions and sign on the screen where asked to do so. If you click on the "*Continue*" button and are not taken to the next page, look at the error message on the pink bar that appears above the "*Continue*" button. You likely missed an acknowledgement or signature.

**Step 7:** You will be taken to a page with additional questions. Except for the first question, those are mostly questions that the Titans need you to answer.

**Step 8:** You will be taken to a summary page. Review the summary of your registration to ensure all the information is accurate. There are no fees for the Free Trial.

Click on the "Submit Registration" button to complete the registration process:

- If your registration is successful, you will receive an on-screen confirmation message.
- If your registration is successful, you will also receive an automated confirmation email.

**NOTE IF REGISTERING MULTIPLE ATHLETES**: Do NOT log out of your RAMP account. Go back to Step 1 above and repeat the process for each applicable Family Members (you will NOT need to log back into RAMP, you will be taken to Step 4 right away).